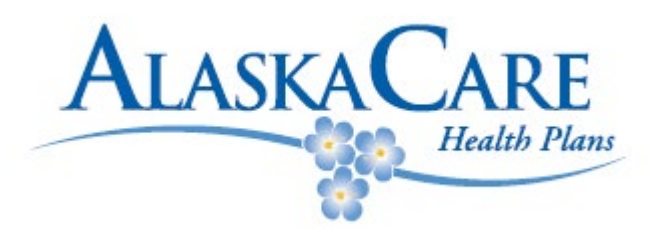

# How to Access & Print Your VSP Member ID Card

### Go to: <u>www.vsp.com</u> **Step 1:** Log In to Your Account, enter your Username and Password, and click 'Log In'

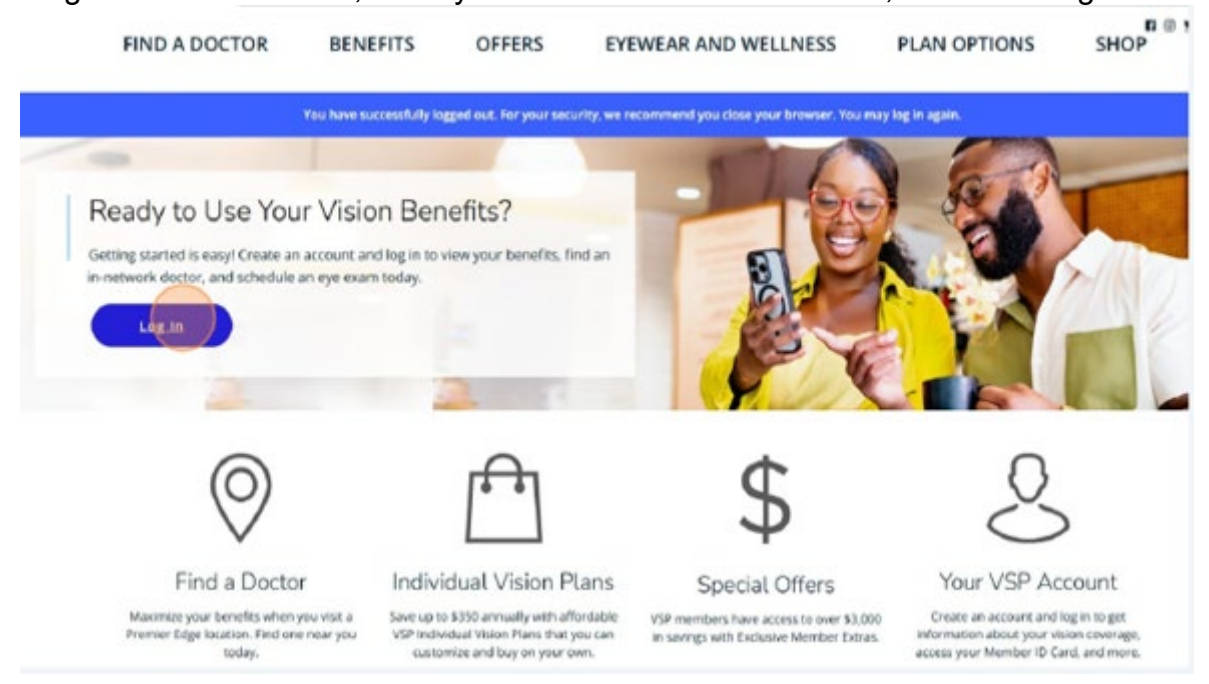

## **Step 2:** Click the 'Member Username' field.

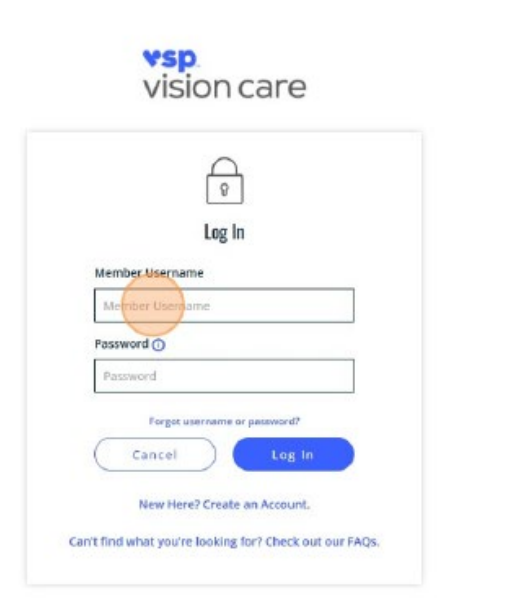

# Step 3:

You can find your ID card on your Dashboard, click 'view member ID card'.

| $\bigcirc$                                                                                                    | PREMIER                                                                                                   |                                                                                                    |
|----------------------------------------------------------------------------------------------------|----------------------------------------------------------------------------------------------------|----------------------------------------------------------------------------------------------------|
| Your Benefits<br>As mombers, you and your dependents get<br>prehensive vision coverage plus savings on lens<br>enhancements. | Maximize Your Vision<br>Coverage and Savings!<br>Visit a Premier Edge <sup>w</sup> location.<br>Enter ZIP | Member ID Card<br>Your card is a summary of your benefits and<br>includes information to help your manage your<br>vision. |
| View Your Benefits                                                                                                    | Find a Doctor                                                                                             | View Member ID Card                                                                                                    |
| ?                                                                                                    | ξ <u>ζ</u> ζε                                                                                             |                                                                                                    |
| nd Out Your Diabetes Risk                                                                                                    | Manage Your Account                                                                                       |                                                                                                    |
| e 60 seconds to complete a risk assessment for<br>Fype 2 diabetes and find out if you're at risk.                            | View or update your account information and email<br>subscriptions.                                       |                                                                                                    |

## **Step 4:** Choose an Option

- View your ID card
- Save it as a file
- Print a copy
- Email it to yourself or someone else
- Take a photo using your smartphone

# Member ID Card

Your card is a summary of your benefits and includes information to help you manage your vision. It's only available for the primary subscriber and is not required to receive services. For more information, read the Member ID FAQ.

Save, Print or Email this card for future reference or access it from your smartphone.

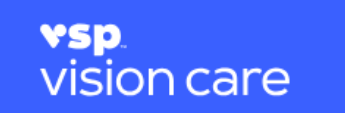

| Member ID      | This may be the last four digits of your Social Security # or a unique ID # |  |
|----------------|-----------------------------------------------------------------------------|--|
| Coverage Type  | Member + Children                                                           |  |
| Doctor Network | VSP Signature                                                               |  |
| Сорау          | Exam: \$10.00 Materials: \$25.00                                            |  |

To find a VSP network doctor near you, or to view your benefit information before your visit, go to vsp.com or call 800.877.7195.

Your unique ID # is the number provided to you at enrollment by your employer, VSP, or company you've purchased your vision insurance through.

Example of Your VSP ID Card (Image Placeholder)

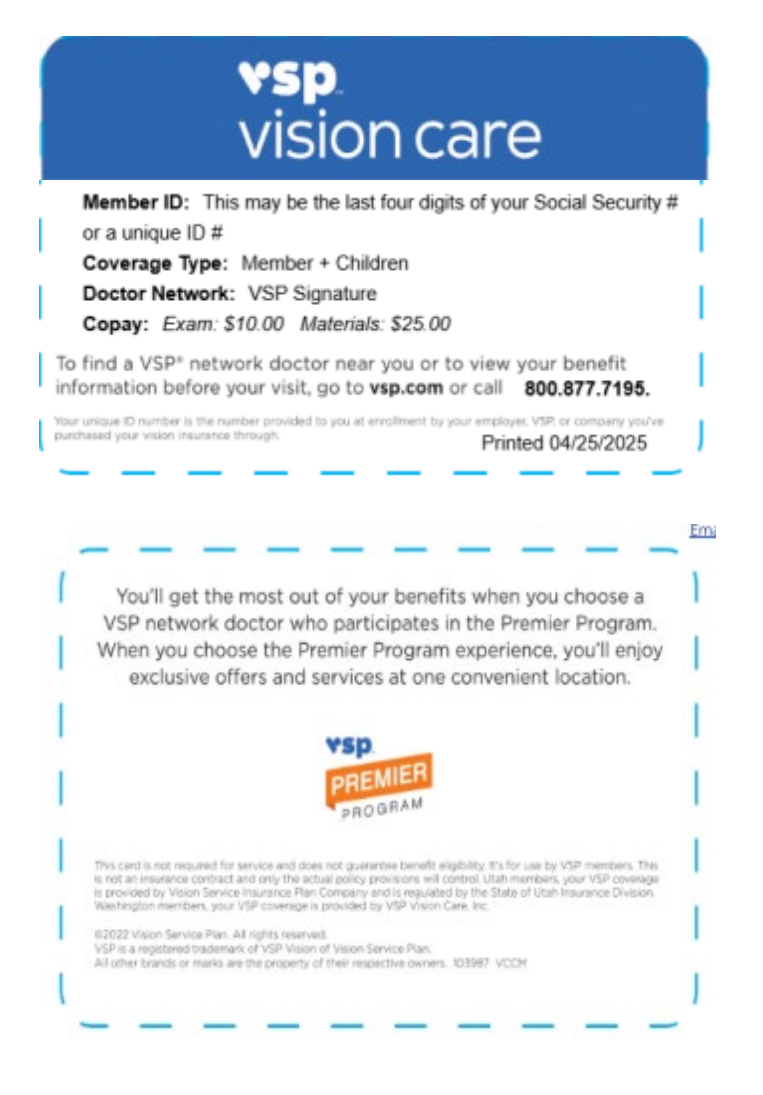